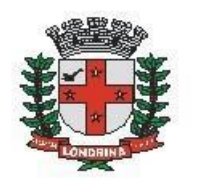

Prefeitura do Município de Londrina Estado do Paraná

# SMF: ADESÃO A PARCELAMENTOS

### A) OBJETIVO DO TIPO PROCESSUAL

O tipo processual desejado servirá para que o contribuinte tenha como realizar o parcelamento de seus débitos junto ao município também pelo protocolo SEI.

### B) UNIDADE RESPONSÁVEL

### SMF-GPA (Gerência de pronto atendimento)

## C) <u>PÚBLICO-ALVO</u>

O público alvo desse processo é todo cidadão que possua débitos junto ao município e tenha interesse de regularizá-los. Para empresas também será possível a adesão, desde que o requerente apresente documentos comprobatórios para representação da mesma.

### D) ORIENTAÇÕES AO SOLICITANTE / USUÁRIO

EXTERNO:

#### 1- Acessar

https://sei.londrina.pr.gov.br/sei/controlador\_externo.php?acao=usuario\_externo\_o\_logar&acao\_origem=usuario\_externo\_gerar\_senha&id\_orgao\_acesso\_externo\_o=0 e entrar com seu e-mail e senha.

2- Clicar no menu peticionamento > processo novo > SMF: Adesão a parcelamento (procure por parcelamento na pesquisa para encontrar facilmente);

3- No campo especificações preencher resumidamente o assunto.

4- No menu interessados, escolher Pessoa Física e preencher o CPF correlato, clicar em validar e, depois, adicionar. (caso seja a 1<sup>a</sup> vez que o interessado é indicado no sistema SEI, abrirá uma janela com informações básicas a serem preenchidas).

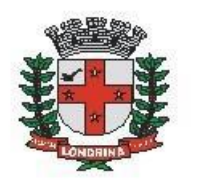

5- Preencher o documento principal SMF: Manifestação de interesse em parcelamento, clicar em salvar no canto superior direito e, depois, fechar a janela retornando à tela principal do processo;

6- Inserir documentos externos complementares. Para inseri-los, clicar em "escolher arquivo" e escolher o arquivo que deseja adicionar, escolher o tipo de documento (anexos), preencher o complemento do tipo de documento, indicar o formato nato-digital ou digitalizado e clicar em adicionar.

São exemplos de documentos complementares:

• Certidão de casamento (desde que não seja separação obrigatória de bens)

- Declaração de união estável
- Certidão de óbito

• Documento pessoal do proprietário (quando a procuração ou contrato social não tiver firma reconhecida)

- Procuração.
- Cartão CNPJ
- Contrato social
- Formal de Partilha ou termo de inventariante
- Extrato de débitos
- Termo de parcelamento

7- Clicar em peticionar no canto inferior direito da tela.

8- Abrirá uma Janela intitulada "Concluir Peticionamento – Assinatura Eletrônica". Ler as disposições, confirmar se seu nome de usuário está correto, escolher um cargo/função (clicar na setinha) e inserir sua senha no campo "senha de acesso ao SEI

9- O sistema remeterá diretamente à tela Recibos eletrônicos de Protocolo. Então, o pedido já terá sido enviado ao setor competente.

10 - Após o protocolo, acompanhar e atentar a notificações recebidas pedindo a complementação de informações e documentos. Se recebidas, as notificações devem ser respondidas por meio de peticionamento intercorrente.

10.1. Para realizar o peticionamento intercorrente:

10.1.1. Clicar em Peticionamento -> intercorrente;

10.1.2. Digitar o número do processo, clicar em validar e depois em adicionar;

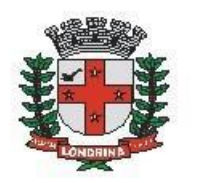

10.1.3. Inserir os documentos desejados. Para inseri-los, clicar em "escolher arquivo" e escolher o arquivo que deseja adicionar, escolher o tipo de documento, preencher o complemento do tipo de documento, indicar o formato nato-digital ou digitalizado e clicar em adicionar.

11- Caso o parcelamento seja possível e aceito pela Administração Municipal, será disponibilizada a Ratificação de adesão a parcelamento para assinatura do requerente. Para assiná-la:

|                              |           |      |            | Publicações Eletrônicas Menu 😫 剩          |                 |  |
|------------------------------|-----------|------|------------|-------------------------------------------|-----------------|--|
| Controle de Acessos Externos |           |      |            |                                           |                 |  |
|                              |           |      |            |                                           |                 |  |
|                              |           |      |            | Lista de Acessos Externos (40 registros): |                 |  |
| Processo                     | Documento | Tipo | Liberação  | Validade                                  | Ações           |  |
| 19.008.000055/2021-19        |           |      | 24/02/2021 | 31/01/2121                                | <b>1</b>        |  |
| 19.008.000003/2021-34        |           |      | 13/01/2021 | 20/12/2120                                |                 |  |
| 19.008.001577/2020-49        |           |      | 16/10/2020 | 15/11/2020                                |                 |  |
| 19.006.000058/2020-83        |           |      | 17/03/2020 | 22/02/2120                                |                 |  |
| 19.008.000048/2020-28        |           |      | 16/03/2020 | 21/02/2120                                | 4               |  |
| 19.008.004471/2019-63        | 1402053   |      | 18/12/2019 |                                           |                 |  |
| 19.008.004471/2019-63        |           |      | 18/12/2019 | 02/01/2020                                | $\frown$        |  |
| 19.008.004455/2019-71        | 1401958   |      | 24/10/2019 |                                           |                 |  |
| 19.008.004455/2019-71        |           |      | 24/10/2019 | 30/09/2119                                | Assinar Documen |  |
| 19.022.004414/2019-04        |           |      | 23/10/2019 | 29/09/2119                                |                 |  |

11.1. Como demonstrado acima, na coluna ações (primeira da direita para a esquerda) haverá uma "canetinha" disponível;

11.2. Clique no ícone; será aberta a janela intitulada "assinatura de documento";

11.3. Digite a sua senha de login do sistema